# Configuration et vérification de DIA NAT Tracker et Fallback

## Table des matières

#### **Introduction** Conditions préalables Exigences Composants utilisés Restrictions pour NAT DIA Tracker Restrictions pour Cisco IOS XE Catalyst SD-WAN version 17.10.1a et versions antérieures Restrictions pour Cisco IOS XE Catalyst SD-WAN version 17.11.1a Restrictions pour Cisco IOS XE Catalyst SD-WAN version 17.13.1a Interfaces prises en charge pour NAT DIA Tracker **Configurer** Diagramme du réseau Configurations Étape 1. Configurer NAT DIA Tracker Étape 2. Liaison du traqueur à l'interface de transport Étape 3. Activer la fonction NAT Fallback sur la stratégie DIA existante Vérifier Suivi du dépannage Informations connexes

## Introduction

Ce document décrit comment configurer et vérifier DIA NAT Tracker et Fallback sur les routeurs Cisco IOS XE® à l'aide de l'interface graphique utilisateur de Cisco Catalyst Manager.

## Conditions préalables

### Exigences

La stratégie Cisco SD-WAN NAT DIA doit être configurée sur les périphériques des filiales. Consultez la section <u>Informations connexes</u> pour obtenir des instructions sur la façon d'implémenter l'accès Internet direct (DIA) pour SD-WAN.

#### Composants utilisés

Ce document est basé sur les versions logicielles et matérielles suivantes :

Cisco Catalyst SD-WAN Manager version 20.14.1

- Contrôleur Cisco Catalyst SD-WAN version 20.14.1
- Routeur de périphérie Cisco version 17.14.01a

The information in this document was created from the devices in a specific lab environment. All of the devices used in this document started with a cleared (default) configuration. Si votre réseau est en ligne, assurez-vous de bien comprendre l'incidence possible des commandes.

#### Restrictions pour NAT DIA Tracker

Restrictions pour Cisco IOS XE Catalyst SD-WAN version 17.10.1a et versions antérieures

- Dans Cisco IOS XE version 17.6.x et antérieure, le traqueur NAT DIA n'est pas pris en charge sur les interfaces de numérotation. À partir de la version 17.7.1a de Cisco IOS XE Catalyst SD-WAN, les sous-interfaces et les interfaces de numérotation prennent en charge les traqueurs de point d'extrémité unique et double.
- Le point de terminaison URL DNS n'est pas pris en charge sur les périphériques SD-WAN Cisco IOS XE Catalyst.
- Vous ne pouvez appliquer qu'un seul suivi ou groupe de suivi à une interface.
- La fonctionnalité de secours NAT est prise en charge uniquement à partir de Cisco IOS XE Catalyst SD-WAN version 17.3.2.
- L'adresse IP du tunnel avec l'adresse 169.254.x.x n'est pas prise en charge pour suivre le point d'extrémité zScaler sur les tunnels manuels.
- Vous devez configurer au moins deux dispositifs de suivi de point de terminaison unique pour configurer un groupe de dispositifs de suivi.
- Un groupe de suivi ne peut incorporer qu'un maximum de deux traqueurs de point d'extrémité.
- Dans Cisco IOS XE version 17.10.1 et les versions précédentes, vous ne pouvez pas configurer IPv4 tracker sur une interface IPv6 ou vice versa. Le traqueur ne sera pas actif.

Restrictions pour Cisco IOS XE Catalyst SD-WAN version 17.11.1a

- Le point de terminaison URL API est pris en charge uniquement sur le traqueur DIA IPv6 et non sur le traqueur DIA IPv4.
- Les trackers IPv4 et IPv6 ne peuvent pas être utilisés dans le même groupe de trackers.
- Vous devez configurer la commande allow service all sous l'interface de tunnel TLOC pour que les trackers IPv6 fonctionnent avec une interface de tunnel TLOC.
- Plusieurs interfaces DIA NAT66 ne sont pas prises en charge.
- La reprise NAT sur la politique de données centralisée n'est pas prise en charge.

Restrictions pour Cisco IOS XE Catalyst SD-WAN version 17.13.1a

• Les éléments DNS de point de terminaison ne sont pas pris en charge dans un groupe de suivi.

Remarque : assurez-vous que vous utilisez une adresse IP de point d'extrémité qui

répond aux requêtes HTTP/HTTPS. Par exemple, le serveur DNS Google 8.8.8.8 ne peut pas être utilisé comme adresse IP de point d'extrémité.

Interfaces prises en charge pour NAT DIA Tracker

Vous pouvez configurer le traqueur NAT DIA pour les interfaces suivantes :

- Interfaces cellulaires
- Interfaces Ethernet
- Interfaces Ethernet (PPPoE)
- Sous-interfaces
- Interfaces de numérotation DSL (PPPoE et PPPoA)

Remarque : le traqueur IPv6 NAT DIA est pris en charge uniquement sur les interfaces physiques et les sous-interfaces des interfaces Ethernet.

### Configurer

#### Diagramme du réseau

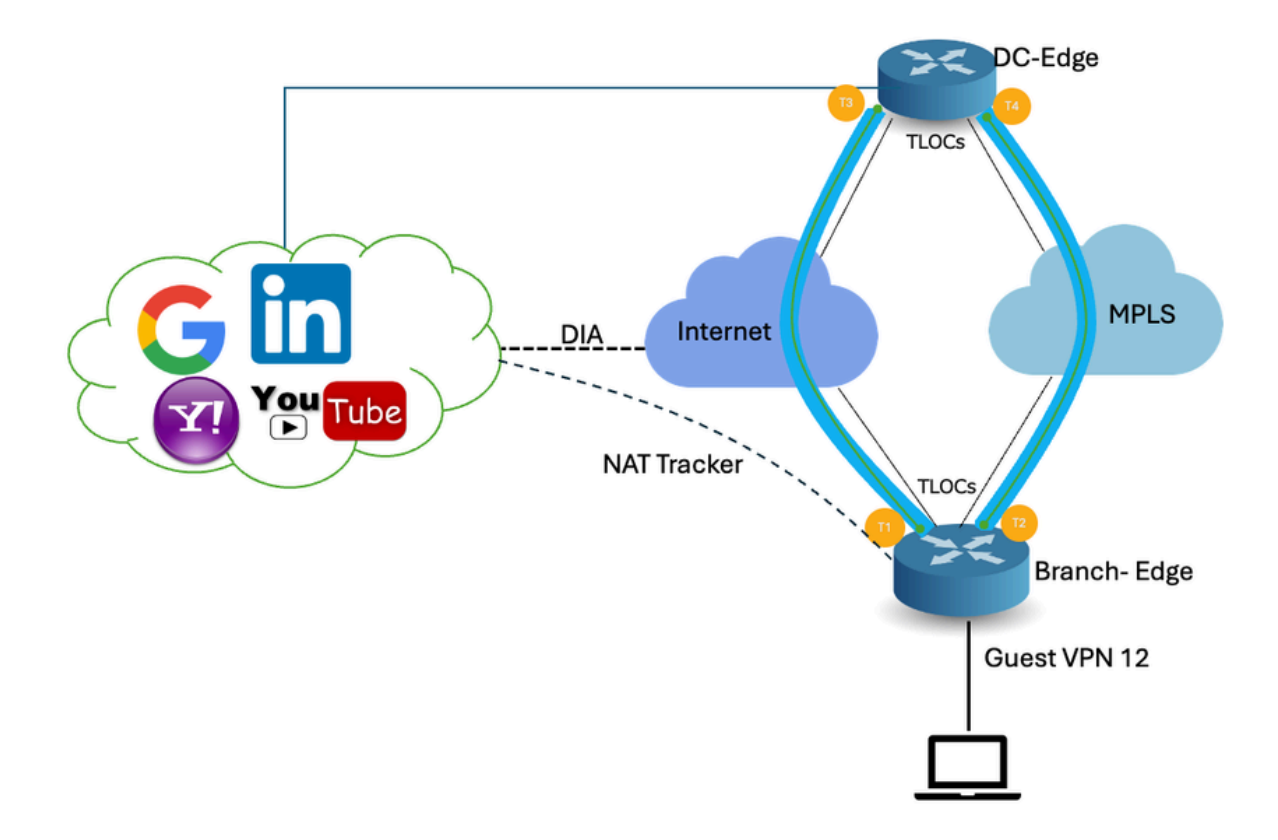

#### Configurations

Le traqueur DIA permet de déterminer si Internet ou le réseau externe est devenu indisponible. La

fonction NAT DIA Tracking est utile lorsque la fonction NAT est activée sur une interface de transport dans VPN 0 pour permettre au trafic de données du routeur de sortir directement vers Internet.

Si Internet ou le réseau externe devient indisponible, le routeur continue à transférer le trafic en fonction de la route NAT dans le VPN de service. Le trafic qui est transféré vers Internet est abandonné. Pour éviter que le trafic Internet ne soit abandonné, configurez le traqueur DIA sur le routeur de périphérie pour suivre l'état de l'interface de transport. Le dispositif de poursuite sonde périodiquement l'interface pour déterminer l'état d'Internet et renvoyer les données aux points d'attache qui sont associés au dispositif de poursuite.

### Étape 1. Configurer NAT DIA Tracker

Dans le menu Cisco SD-WAN Manager, accédez à Configuration > Templates.

| 20        | Monitor        | Confirmation                             |          |                                    |   |
|-----------|----------------|------------------------------------------|----------|------------------------------------|---|
| *         | Configuration  | Configuration Groups                     |          |                                    |   |
| ×         | Tools          | Policy Groups                            | re Temp  | lates                              |   |
| <b>\$</b> | Maintenance    | Service Insertion                        |          |                                    | _ |
| 20        | Administration | Cloud OnRamp for SaaS                    |          |                                    |   |
| •         | Workflows      | Cloud OnRamp for Multicloud<br>Devices   | ~        |                                    |   |
| =         | Reports        | Network Hierarchy                        |          | Description                        |   |
| ılıl      | Analytics      | Certificates<br>Certificate Authority    | 1237ea15 | Device template of Site400-cE1 wit | 1 |
| Ø         | Explore        | Templates 🗸                              | 72fa9563 | Device template of Site200-cE1 wit |   |
|           |                | Policies<br>Security                     | b1b238   | Device template of Site200-cE2 wit |   |
|           |                | Unified Communications<br>Network Design | 248d5ce  | Device template of Site500-cE1 wit | 1 |
|           |                | Cloud onRamp for laaS                    | )983cf18 | Device template of Site500-cE2 wit |   |
|           |                | Application Catalog                      | 718bba   | Device template of Site100-cE1 wit |   |
|           |                |                                          | 5288785  | Device template of Site100-cE2 wit |   |

Cliquez sur Modèles de fonction. Recherchez le modèle de fonctionnalité Système Cisco dans la barre de recherche, cliquez sur les trois points (...), puis cliquez sur Modifier pour le modifier.

| Configuration                           |                                                                      |              |              |                  |                  |            |                     |                      |
|-----------------------------------------|----------------------------------------------------------------------|--------------|--------------|------------------|------------------|------------|---------------------|----------------------|
| Device Templates Feature                | ur e Tem plates                                                      |              |              |                  |                  |            |                     |                      |
| Q 400 × system ×                        | Search                                                               |              |              |                  |                  |            |                     | V                    |
| Add Template<br>Template Type Non-Defau | Add Template<br>Template Type Non-Default V Total Rows: 3 of 125 📢 🚳 |              |              |                  |                  |            |                     | s t) 🕸               |
| Name                                    | Description                                                          | Туре         | Device Model | Device Templatea | Devices Attached | Updated By | Last Updated        |                      |
| ntp_system_21-10-2021_19-3              | . Test Drive Template: System                                        | Cisco NTP    | CSR1000v     | 8                | 8                | admin      | 04 Apr 2024 7:19:47 | PM GM                |
| system_Site400-cE1_400_28               | Test Drive Template: System                                          | Cisco System | C8000v       | 1                | 1                | admin      | 04 Apr 2024 4:21:19 | PM GM ····           |
| system_Site500+cE2_500_14e              | . Test Drive Template: System                                        | Cisco System | C8000v       | 1                | 1                | admin      | 04 Apr 2024 4:27:53 | View<br>Edit         |
|                                         |                                                                      |              |              |                  |                  |            |                     | Change Device Models |
|                                         |                                                                      |              |              |                  |                  |            |                     | Delete               |
|                                         |                                                                      |              |              |                  |                  |            |                     | Сору                 |

Dans l'exemple de fonctionnalité Système, cliquez sur Tracker.

| Configuration                      | onfiguration                                                                                  |  |  |  |  |  |
|------------------------------------|-----------------------------------------------------------------------------------------------|--|--|--|--|--|
| Device Templates Feature Templates |                                                                                               |  |  |  |  |  |
| Feature Template > C               | isco System > system_Site400-cE1_400_288e91b4-e59e-4af4-92f8-847b4237ea15_04-04-2024_16-21-17 |  |  |  |  |  |
| Device Type                        | C8000v                                                                                        |  |  |  |  |  |
| Template Name*                     | system_Site400-cE1_400_288e91b4-e59e-4af4                                                     |  |  |  |  |  |
| Description*                       | Test Drive Template: System feature of Site400                                                |  |  |  |  |  |
|                                    |                                                                                               |  |  |  |  |  |
| Basic Configuration                | GPS Tracker Advanced                                                                          |  |  |  |  |  |
| BASIC CONFIGUR                     | ATION                                                                                         |  |  |  |  |  |

Cliquez sur New Endpoint Tracker pour configurer les paramètres de suivi.

| Tracker |     |                |           |          |                   |              |
|---------|-----|----------------|-----------|----------|-------------------|--------------|
| New     | ERS | TRACKER GROUPS |           |          |                   |              |
| Optio   | nal | Name           | Threshold | Interval | Multiplier        | Tracker Type |
|         |     |                |           |          | No data available |              |
|         |     |                |           |          |                   |              |

Entrez les paramètres de suivi et cliquez sur Add.

Nom : nom du traqueur. Le nom peut contenir jusqu'à 128 caractères alphanumériques. Vous pouvez configurer jusqu'à huit trackers.

Threshold : durée d'attente de la réponse de la sonde avant de déclarer que l'interface de transport est désactivée. La plage est comprise entre 100 et 1 000 millisecondes. Valeur par défaut : 300 millisecondes.

Interval : fréquence à laquelle une sonde est envoyée pour déterminer l'état de l'interface de transport. Plage : 20 à 600 secondes. Par défaut : 60 secondes (1 minute).

Multiplicateur : nombre de fois qu'une sonde peut être renvoyée avant de déclarer que l'interface de transport est désactivée. Compris entre 1 et 10. Par défaut : 3.

Tracker Type : choisissez Interface pour configurer le tracker DIA.

End Point Type : vous pouvez sélectionner l'adresse IP, le nom DNS ou l'URL.

End Point DNS Name : nom DNS du point d'extrémité. Il s'agit de la destination Internet vers laquelle le routeur envoie des sondes pour déterminer l'état de l'interface de transport.

Cliquez sur la liste déroulante et sélectionnez Global pour modifier une valeur par défaut.

| Tracker                 |                                 | ~          |
|-------------------------|---------------------------------|------------|
| TRACKERS TRACKER GROUPS |                                 |            |
|                         |                                 |            |
| Name                    | 🕀 🔹 🛛 🖉                         | 1          |
| Threshold               | Ø ■ 300                         |            |
| Interval                | Giobal                          |            |
| Multiplier              | Device Specific >     O Default |            |
| Tracker Type            | ⊘ - ∫interface                  |            |
|                         |                                 |            |
| Endpoint Type           | O IP Address O DNS Name O URL   | 1          |
| Endpoint DNS Name       | (B) - www.cisco.com             |            |
|                         |                                 |            |
|                         |                                 | Cancel Add |

Cliquez sur Update.

| lew Endp                             | oint Tracker |               |                |            |              |                   |
|--------------------------------------|--------------|---------------|----------------|------------|--------------|-------------------|
| optional                             | Name         | Threshold     | Interval       | Multiplier | Tracker Type | Action            |
|                                      | tracker1     | 100           | ⊕ 30           | Ø 3        | Interface    | / 0               |
| lew Obje                             | ct Tracker   |               |                |            |              |                   |
| lew Obje<br>Tracker Typ              | ct Tracker   | • Interface ( | ) SIG () Route |            | ☐ Mark       | as Optional Row   |
| lew Obje<br>Tracker Typ<br>Dbject ID | ot Tracker   | ● Interface ( | ) SIG () Route |            | Mark         | as Optional Row ( |

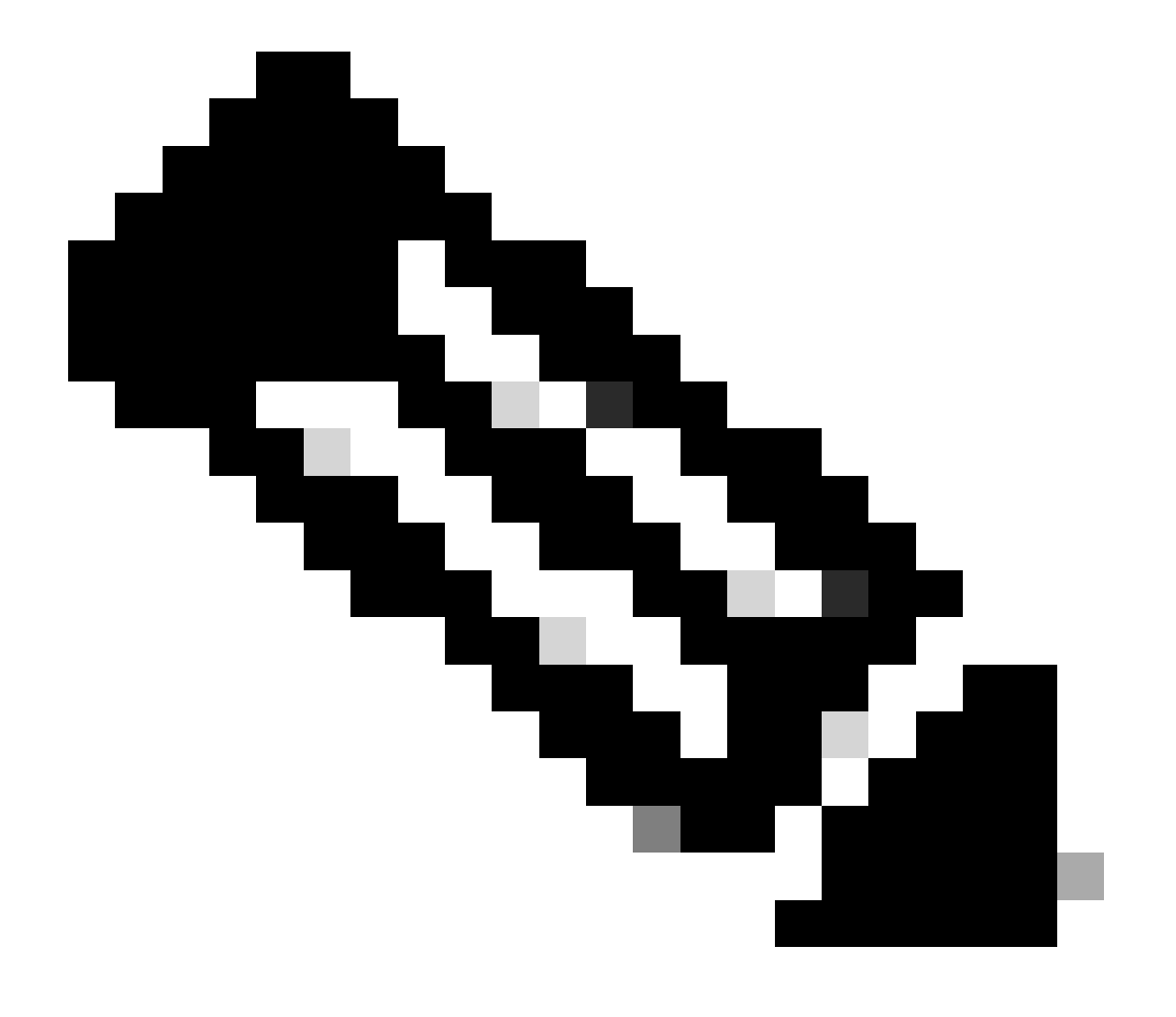

Remarque : avant de configurer un groupe de suivi, assurez-vous d'avoir configuré deux suivis de point d'extrémité uniques.

#### Cliquez sur Next (Suivant).

| Device Template 288e91b4-e59e-4af4-92f8-847b4237ea15 |           |             |                   |                  |                                         |                        |
|------------------------------------------------------|-----------|-------------|-------------------|------------------|-----------------------------------------|------------------------|
| Q. Search                                            |           |             |                   |                  |                                         | 7                      |
|                                                      |           |             |                   |                  |                                         | Total Rows: 1 🕋 👱      |
| S Chassis Number                                     | System IP | Hostname    | Prefix(0.0.0.0/0) | Address (192.188 | 8.1.1) Interface Name(GigabitEthernet8) | IPv4 Address/ prefix-k |
| C8K-06B43DFE-2350-F2B2-E8E2-F80                      |           | Site400-cE1 | 0.0.0.0/0         |                  | GigabitEthernet8                        |                        |
|                                                      |           |             |                   |                  |                                         |                        |
|                                                      |           |             |                   |                  |                                         |                        |
|                                                      |           |             |                   |                  |                                         |                        |
|                                                      |           |             |                   |                  |                                         |                        |
|                                                      |           |             |                   |                  |                                         |                        |
|                                                      |           |             |                   |                  |                                         |                        |
|                                                      |           |             |                   |                  |                                         |                        |
|                                                      |           |             |                   |                  |                                         |                        |
|                                                      |           |             |                   |                  |                                         |                        |
|                                                      |           |             |                   |                  |                                         |                        |
|                                                      |           |             |                   |                  |                                         |                        |
|                                                      |           |             |                   | Next             | Cancel                                  |                        |

Cliquez sur Devices et vérifiez que la configuration est correcte. Cliquez sur Config Diff et sur Side by Side Diff. Cliquez sur Configurer les périphériques.

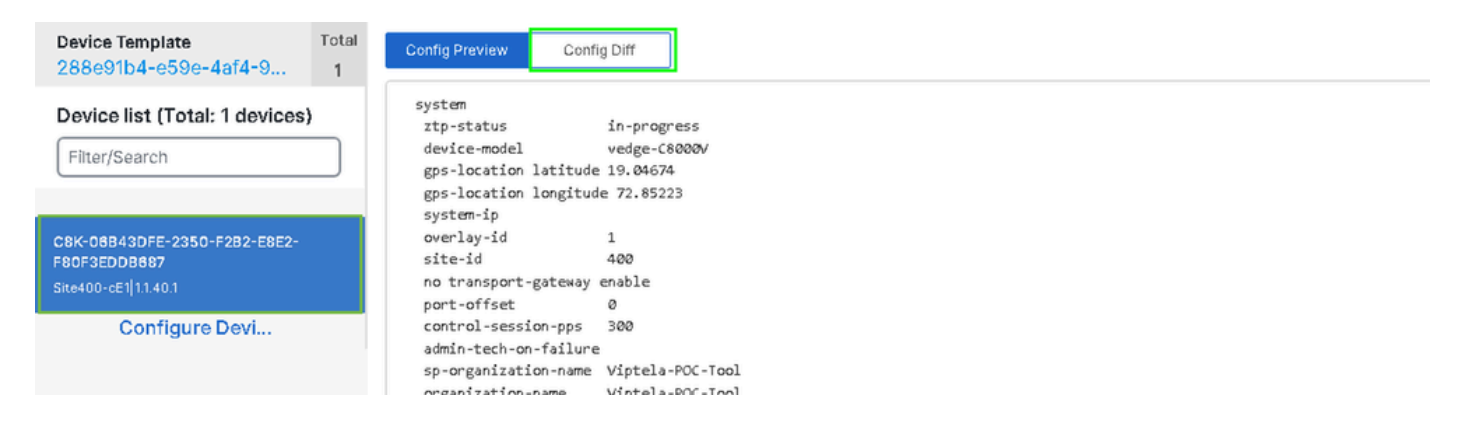

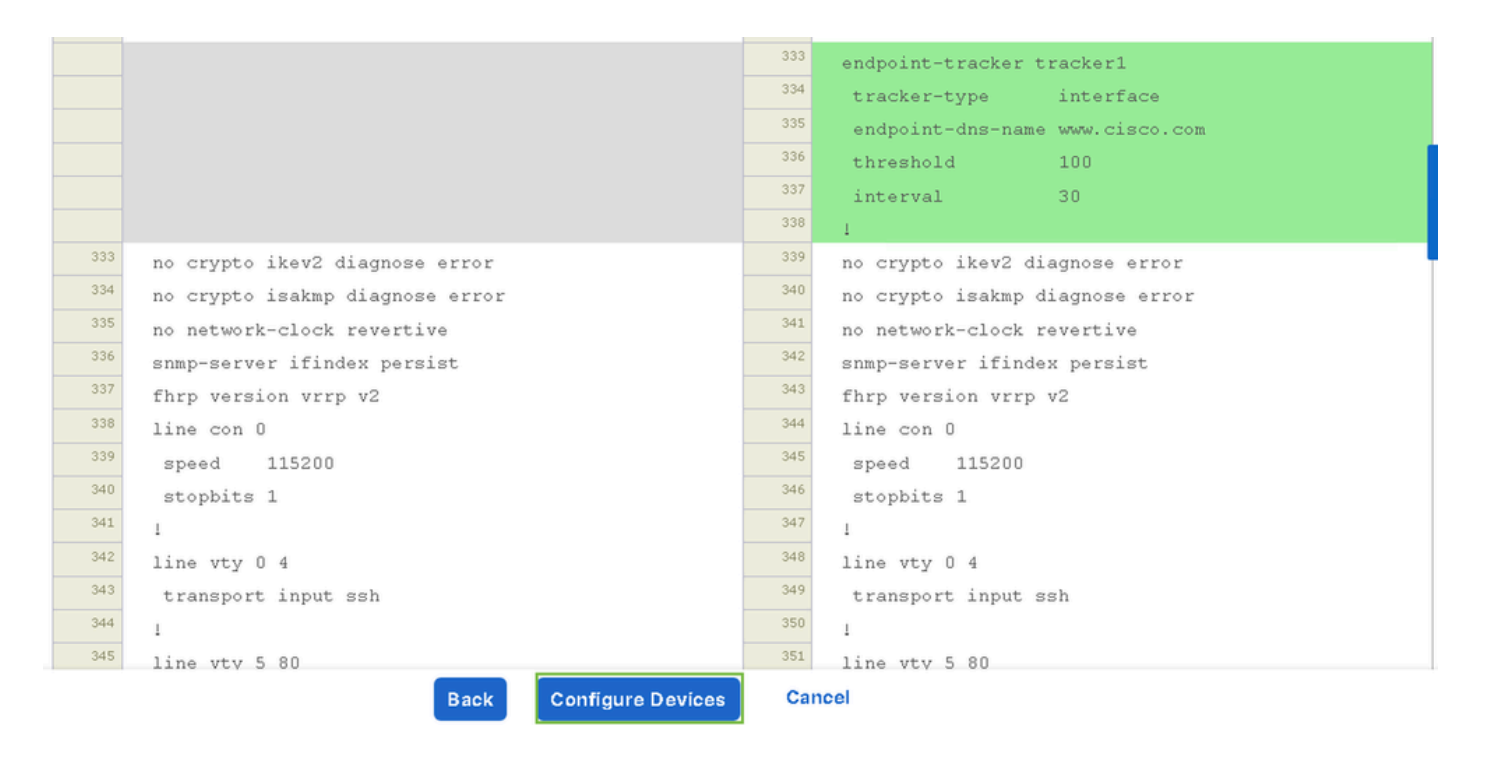

vManage a correctement configuré le modèle de périphérique avec la configuration de suivi.

| Push Feature Template Configuration   📀 Validation success | View Logs                                                                                                    |  |  |  |
|------------------------------------------------------------|----------------------------------------------------------------------------------------------------|--|--|--|
| Total Task: 1   Success : 1                                | Host: Site400-cE1( )                                                                                                    |  |  |  |
| Device Group (1)                                           | Device C8000v<br>Model:                                                                                                    |  |  |  |
| Q Search Table                                             | [29-Jul-2024 7:50:20 PDT] Configuring device with feature template:<br>[29-Jul-2024 7:50:21 PDT] Checking and creating device in Manager                                                                                                    |  |  |  |
| Status Message Cinassis Number                             | [29-Jul-2024 7:50:22 PDT] Generating configuration from template         [29-Jul-2024 7:50:29 PDT] Device is online         [29-Jul-2024 7:50:29 PDT] Updating device configuration in Manager         [29-Jul-2024 7:50:29 PDT] Sending configuration to device         [29-Jul-2024 7:50:36 PDT] Successfully notified device to pull configuration         [29-Jul-2024 7:50:36 PDT] Device has pulled the configuration         [29-Jul-2024 7:50:36 PDT] Device configuration         [29-Jul-2024 7:50:39 PDT] Device: Config applied successfully         [29-Jul-2024 7:50:39 PDT] Device: Config applied successfully         [29-Jul-2024 7:50:39 PDT] Device: Config applied successfully         [29-Jul-2024 7:50:39 PDT] Device: Config applied successfully         [29-Jul-2024 7:50:39 PDT] Device: Config applied successfully         [29-Jul-2024 7:50:39 PDT] Device: Config applied successfully         [29-Jul-2024 7:50:39 PDT] Device: Config applied successfully         [29-Jul-2024 7:50:39 PDT] Template successfully attached to device |  |  |  |
| Success Template successfully attac                        |                                                                                                    |  |  |  |
|                                                            |                                                                                                    |  |  |  |
|                                                            |                                                                                                    |  |  |  |
|                                                            |                                                                                                    |  |  |  |
|                                                            |                                                                                                    |  |  |  |

Étape 2. Liaison du traqueur à l'interface de transport

Dans le menu Cisco SD-WAN Manager, accédez à Configuration > Templates.

| 20  | Monitor        | C                                        |                   |                                    |   |
|-----|----------------|------------------------------------------|-------------------|------------------------------------|---|
| 8   | Configuration  | Configuration Groups                     |                   |                                    |   |
| ×   | Tools          | Policy Groups                            | re Temp           | plates                             |   |
| ¢.  | Maintenance    | Service Insertion                        |                   |                                    |   |
| 20  | Administration | Cloud OnRamp for SaaS                    |                   |                                    |   |
| •   | Workflows      | Cloud OnRamp for Multicloud              | ~                 |                                    |   |
| =   | Reports        | Network Hierarchy                        |                   | Description                        | 1 |
| dil | Analytics      | Certificates<br>Certificate Authority    | 1237ea <b>1</b> 5 | Device template of Site400-cE1 wit | 1 |
| Ø   | Explore        | Templates 🗸                              | 72fa9563          | Device template of Site200-cE1 wit |   |
|     |                | Policies<br>Security                     | b1b238            | Device template of Site200-cE2 wit |   |
|     |                | Unified Communications<br>Network Design | 248d5ce           | Device template of Site500-cE1 wit |   |
|     |                | Cloud onRamp for laaS                    | )983cf <b>1</b> 8 | Device template of Site500-cE2 wit |   |
|     |                | Application Catalog                      | 7 <b>1</b> 8bba   | Device template of Site100-cE1 wit |   |
|     |                | 58129554-ca0e-4010-a787-71a              | 5288785           | Device template of Site100-cE2 wit | ł |

Recherchez le modèle de fonction NAT Transport Interface dans la barre de recherche, cliquez sur les trois points (...), puis cliquez sur Edit pour le modifier.

| Configuration        | Feature Template         | <u>s</u>                     |              |                  |                  |            |                      |         |               |
|----------------------|--------------------------|------------------------------|--------------|------------------|------------------|------------|----------------------|---------|---------------|
| Q 400 × Gigat        | bitEthernet1 × Search    |                              |              |                  |                  |            |                      |         | V             |
| Add Template         |                          |                              |              |                  |                  |            |                      |         |               |
| Template Type No     | n-Default 🗸              |                              |              |                  |                  |            | Total Rows: 1 of 125 | 63      | @             |
| Name                 | Description              | Туре                         | Device Model | Device Templates | Devices Attached | Updated By | Last Updated         | d       |               |
| interface_GigabitEth | Test Drive Template: Int | Cisco VPN Interface Ethernet | C8000v       | 1                | 1                | admin      | 04 Apr 2024          | 4:22:1. |               |
|                      |                          |                              |              |                  |                  |            |                      | View    |               |
|                      |                          |                              |              |                  |                  |            |                      | Edit    |               |
|                      |                          |                              |              |                  |                  |            |                      | Change  | Device Models |
|                      |                          |                              |              |                  |                  |            |                      | Delete  |               |
|                      |                          |                              |              |                  |                  |            |                      | Сору    |               |
|                      |                          |                              |              |                  |                  |            |                      |         |               |

#### Cliquez sur l'onglet Advanced.

| Configuration              |                                                                            |
|----------------------------|----------------------------------------------------------------------------|
| Device Templates           | Feature Templates                                                          |
| Feature Template 🔸 Cis     | co VPN Interface Ethernet > interface_GigabitEthernet1_04-04-2024_16-21-18 |
| Device Type                | C8000v                                                                     |
| Template Name*             | interface_GigabitEthernet1_04-04-2024_16-21-18                             |
| Description*               | Test Drive Template: Interface GigabitEthernet1 fe                         |
|                            |                                                                            |
| <b>Basic Configuration</b> | Tunnel NAT VRRP ACL/QoS ARP TrustSec Advanced                              |

Pour ajouter le nom du traqueur dans le traqueur, sélectionnez Global dans le menu déroulant.

| Tracker                      |                   |
|------------------------------|-------------------|
| ICMP/ICMPv6 Redirect Disable | I Global Off      |
|                              | Device Specific > |
| GRE tunnel source IP         | ⊘ Default         |

Entrez le nom du traqueur que vous avez créé dans le modèle système et cliquez sur Mettre à jour.

| Tracker                      | tracker1      |
|------------------------------|---------------|
| ICMP/ICMPv6 Redirect Disable | ⊘ → On Off    |
| GRE tunnel source IP         |               |
| Xconnect                     |               |
|                              | Cancel Update |

Cliquez sur Next (Suivant).

| Device Template 288e91b4-e59e-4af4-92f8-847b4237ea15 |           |             |                   |               |                                          |                        |  |
|------------------------------------------------------|-----------|-------------|-------------------|---------------|------------------------------------------|------------------------|--|
| Q Search                                             |           |             |                   |               |                                          | ♡ ]                    |  |
|                                                      |           |             |                   |               |                                          | Total Rows: 1 🕋 👱      |  |
| S Chassis Number                                     | System IP | Hostname    | Prefix(0.0.0.0/0) | Address(192.1 | 88.1.1) Interface Name(GigabitEthernet8) | IPv4 Address/ prefix-k |  |
| C8K-06B43DFE-2350-F2B2-E8E2-F80                      |           | Site400-cE1 | 0.0.0.0/0         |               | GigabitEthernet8                         |                        |  |
|                                                      |           |             |                   |               |                                          |                        |  |
|                                                      |           |             |                   |               |                                          |                        |  |
|                                                      |           |             |                   |               |                                          |                        |  |
|                                                      |           |             |                   |               |                                          |                        |  |
|                                                      |           |             |                   |               |                                          |                        |  |
|                                                      |           |             |                   |               |                                          |                        |  |
|                                                      |           |             |                   |               |                                          |                        |  |
|                                                      |           |             |                   |               |                                          |                        |  |
|                                                      |           |             |                   |               |                                          |                        |  |
|                                                      |           |             |                   |               |                                          |                        |  |
|                                                      |           |             |                   | Next          | Cancel                                   |                        |  |

Cliquez sur Devices et vérifiez que la configuration est correcte. Cliquez sur Config Diff et sur Side by Side Diff. Cliquez sur Configurer les périphériques.

| Device Template<br>288e91b4-e59e-4af4-9                              | Total<br>1 | Config Preview Config Diff                                                                                                    |
|----------------------------------------------------------------------|------------|----------------------------------------------------------------------------------------------------|
| Device list (Total: 1 devices)<br>Filter/Search                      | )          | system<br>ztp-status in-progress<br>device-model vedge-C8000V<br>gps-location latitude 19.04674<br>gps-location longitude 72.85223<br>system-in                                                                                                    |
| C8K-06B43DFE-2350-F2B2-E8E2-<br>F80F3EDDB687<br>Site400-cE1 1.1.40.1 |            | overlay-id 1<br>site-id 400<br>no transport-gateway enable<br>port-offset 0                                                                                                    |
| Configure Devi                                                       |            | control-session-pps 300<br>admin-tech-on-failure<br>sp-organization-name Viptela-POC-Tool<br>organization-name Viptela-POC-Tool<br>port-hop<br>track-transport<br>track-transport<br>track-default-gateway<br>console-baud-rate 115200<br>no on-demand enable<br>on-demand idle-timeout 10 |

| interface GigabitEthernet1        | <sup>212</sup> interface GigabitEthernet1        |
|-----------------------------------|--------------------------------------------------|
| no shutdown                       | 213 no shutdown                                  |
| arp timeout 1200                  | 214 arp timeout 1200                             |
| ip address 10.2.7.2 255.255.255.0 | <sup>215</sup> ip address 10.2.7.2 255.255.255.0 |
| no ip redirects                   | <sup>216</sup> no ip redirects                   |
| ip mtu 1500                       | <sup>217</sup> ip mtu 1500                       |
| ip nat outside                    | <sup>218</sup> ip nat outside                    |
| load-interval 30                  | 219 load-interval 30                             |
| mtu 1500                          | 220 mtu 1500                                     |
|                                   | 221 endpoint-tracker tracker1                    |
| negotiation auto                  | 222 negotiation auto                             |
| exit                              | 223 exit                                         |
| interface GigabitEthernet2        | 224 interface GigabitEthernet2                   |
| no shutdown                       | 225 no shutdown                                  |
| arp timeout 1200                  | arp timeout 1200                                 |
| Back Configure Devices            | Cancel                                           |

vManage a correctement configuré le modèle de périphérique.

| Push Feature Template Configuration   📀 Validation success                                           | View Logs                                                                                                    |
|----------------------------------------------------------------------------------------------------|----------------------------------------------------------------------------------------------------|
| Total Task: 1   Success : 1                                                                          | Host: Site400-cE1( )                                                                                                    |
| Device Group (1)                                                                                     | Device C8000v<br>Model:                                                                                                    |
| Q Search Table                                                                                       | [29-Jul-2024 &:02:13 PDT] Configuring device with feature template:<br>[29-Jul-2024 &:02:13 PDT] Checking and reating device in Manager<br>[20.Jul-2024 &:02:13 PDT] Checking and creating device in Manager                                                                                                    |
| Status         Message         Cinassis Number           Success         Template successfully attac | 129-Jul-2024 802:10 PDT] Device is online         129-Jul-2024 802:20 PDT] Dupdating device configuration in Manager         129-Jul-2024 802:20 PDT] Successfully notified device to pull configuration         129-Jul-2024 802:20 PDT] Device has pulled the configuration         129-Jul-2024 802:20 PDT] Device has pulled the configuration         129-Jul-2024 802:20 PDT] Device: Config applied successfully         129-Jul-2024 802:20 PDT] Device: Config applied successfully         129-Jul-2024 802:20 PDT] Device: Successfully attached to device |

Étape 3. Activer la fonction NAT Fallback sur la stratégie DIA existante

Les périphériques SD-WAN Cisco IOS XE Catalyst prennent en charge la fonctionnalité de secours NAT pour l'accès direct à Internet (DIA). La fonctionnalité de secours NAT permet au trafic d'utiliser un chemin alternatif en cas de défaillance du chemin NAT principal. Cela garantit une connectivité continue même en cas de problèmes avec la configuration NAT principale.

Pour activer la reprise NAT à l'aide de Cisco SD-WAN Manager :

Dans le menu Cisco SD-WAN Manager, accédez à Configuration > Policy.

# 🗞 Monitor

| \$         | Configuration  | Configuration Groups        |          |
|------------|----------------|-----------------------------|----------|
| ×          | Tools          | Policy Groups               |          |
| à          | Maintonona     | Service Insertion           |          |
| ÷          | Maintenance    | Topology                    | zed Pol  |
| 20         | Administration | Cloud OnRamp for SaaS       |          |
| .n         | Workflows      | Cloud OnRamp for Multicloud |          |
| - <b>D</b> | WORNDWS        | Devices                     |          |
| -          | Reports        | Network Hierarchy           | afault A |
| . Lel      | Applytics      | Certificates                |          |
|            | Analytics      | Certificate Authority       |          |
| Ø          | Explore        | Templates                   |          |
|            |                | Policies 🗸                  |          |
|            |                | Security                    |          |
|            |                | Unified Communications      | nes      |
|            |                | Network Design              | Jagias   |
|            |                | Cloud onRamp for laaS       | nogies   |
|            |                | Application Catalog         | ∋ss_v    |
|            |                | VIP10_DC_Preference         |          |
|            |                | VIP16_QoS_Classify_SIP      |          |

interface GigabitEthernet1
ip address 10.2.7.2 255.255.255.0
no ip redirects
ip nat outside
load-interval 30
negotiation auto

endpoint-tracker tracker1

arp timeout 1200 end

Site400-cE1#show sdwan running-config | sec endpoint endpoint-tracker tracker1 tracker-type interface endpoint-dns-name www.cisco.com threshold 100 interval 30

Le résultat montre comment vérifier l'état du tracker à l'aide des commandes show endpointtracker et show endpoint-tracker GigabitEthernet1.

| Site400-cE1#show              | endpoint-track          | er           |                    |                  |          |               |                 |            |
|-------------------------------|-------------------------|--------------|--------------------|------------------|----------|---------------|-----------------|------------|
| Interface<br>GigabitEthernet1 | Record Name<br>tracker1 | Status<br>Up | Address Fa<br>IPv4 | mily RTT in<br>8 | msecs    | Probe ID<br>6 | Next I<br>10.2. | Hop<br>7.1 |
| Site400-cE1#show              | endpoint-track          | er inter     | face Gigabit       | Ethernet1        |          |               |                 |            |
| Interface                     | Record Name             | Status       | s Address          | Family RTT       | in msecs | Probe         | ID Ne:          | xt Hop     |
| GigabitEthernet1              | tracker1                | Up           | IPv4               |                  | 8        | 6             | 10              | .2.7.1     |

Le résultat affiche des informations relatives au minuteur sur le traqueur pour aider à déboguer les problèmes liés au traqueur, le cas échéant :

| Site400-cE1#show endpoint-tracker records |               |               |               |            |             |              |  |
|-------------------------------------------|---------------|---------------|---------------|------------|-------------|--------------|--|
| Record Name                               | Endpoint      | EndPoint Type | Threshold(ms) | Multiplier | Interval(s) | Tracker-Type |  |
| tracker1                                  | www.cisco.com | DNS_NAME      | 100           | 3          | 30          | interface    |  |

Le résultat de la commande show ip sla summary.

Site400-cE1#show ip sla summary IPSLAs Latest Operation Summary Codes: \* active, ^ inactive, ~ pending All Stats are in milliseconds. Stats with u are in microseconds

| ID | Туре | Destination | Stats  | Return<br>Code | Last<br>Run    |
|----|------|-------------|--------|----------------|----------------|
| *5 | dns  | 8.8.8.8     | RTT=16 | OK             | 16 seconds ago |
| *6 | http | x.x.x.x     | RTT=15 | OK             | 3 seconds ago  |

Vérifiez la configuration de secours appliquée sur le périphérique à l'aide de la commande show sdwan policy from-vsmart.

#### <#root>

```
Site400-cE1#show sdwan policy from-vsmart
from-vsmart data-policy _VPN12_VPN12_DIA
direction from-service
vpn-list VPN12
sequence 1
match
source-data-prefix-list Site400_AllVPN_Prefixes
action accept
nat use-vpn 0
```

```
nat fallback
```

no nat bypass default-action drop

### Suivi du dépannage

Activez ces débogages sur le périphérique de périphérie pour vérifier comment le routeur envoie des sondes afin de déterminer l'état de l'interface de transport.

- Pour surveiller la façon dont le routeur envoie des sondes et détermine l'état des interfaces de transport, utilisez la commande debug platform software sdwan tracker qui est prise en charge jusqu'à la version 17.12.x.
- À partir de la version 17.13.x, pour surveiller les journaux des sondes, activez ces débogages.
  - set platform software trace ios R0 sdwanrp-tracker debug
  - set platform software trace ios R0 sdwanrp-cfg debug
- Activez ces débogages pour vérifier les journaux relatifs aux erreurs et au suivi des opérations IP SLA. Ces journaux indiquent si les opérations IP SLA échouent.
  - debug ip sla trace
  - debug ip sla error

Exécutez ces commandes show et monitor pour vérifier les journaux de débogage :

· show logging profile sdwan internal

monitor logging profile sdwan internal

Site400-cE1#show logging profile sdwan internal Logging display requested on 2024/08/13 08:10:45 (PDT) for Hostname: [Site400-cE1], Model: [C8000V], Ve Displaying logs from the last 0 days, 0 hours, 10 minutes, 0 seconds executing cmd on chassis local ... Unified Decoder Library Init .. DONE Found 1 UTF Streams 2024/08/13 08:02:28.408998337 {iosrp\_R0-0}{255}: [buginf] [17432]: (debug): IPSLA-INFRA\_TRACE:OPER:10 s 2024/08/13 08:02:28.409061529 {iosrp\_R0-0}{255}: [buginf] [17432]: (debug): IPSLA-INFRA\_TRACE:OPER:10 S 2024/08/13 08:02:28.409086404 {iosrp\_R0-0}{255}: [buginf] [17432]: (debug): IPSLA-INFRA\_TRACE: Sla sync 2024/08/13 08:02:28.409160541 {iosrp\_R0-0}{255}: [buginf] [17432]: (debug): IPSLA-INFRA\_TRACE: Sla sync 2024/08/13 08:02:28.409182208 {iosrp\_R0-0}{255}: [buginf] [17432]: (debug): IPSLA-OPER\_TRACE:OPER:10 St 2024/08/13 08:02:28.409197024 {iosrp\_R0-0}{255}: [buginf] [17432]: (debug): IPSLA-OPER\_TRACE:OPER:10 Qu 2024/08/13 08:02:28.409215496 {iosrp\_R0-0}{255}: [buginf] [17432]: (debug): IPSLA-OPER\_TRACE:OPER:10 DN 2024/08/13 08:02:28.409242243 {iosrp\_R0-0}{255}: [buginf] [17432]: (debug): IPSLA-OPER\_TRACE:OPER:10 So 2024/08/13 08:02:28.409274690 {iosrp\_R0-0}{255}: [buginf] [17432]: (debug): IPSLA-OPER\_TRACE:OPER:10 De 2024/08/13 08:02:28.409298157 {iosrp\_R0-0}{255}: [buginf] [17432]: (debug): IPSLA-OPER\_TRACE:OPER:10 So 2024/08/13 08:02:28.409377223 {iosrp\_R0-0}{255}: [buginf] [17432]: (debug): IPSLA-OPER\_TRACE:OPER:10 Ne 2024/08/13 08:02:28.409391034 {iosrp\_R0-0}{255}: [buginf] [17432]: (debug): IPSLA-OPER\_TRACE:OPER:10 Re 2024/08/13 08:02:28.409434969 {iosrp\_R0-0}{255}: [buginf] [17432]: (debug): IPSLA-OPER\_TRACE:OPER:10 ac 2024/08/13 08:02:28.409525831 {iosrp\_R0-0}{255}: [buginf] [17432]: (debug): IPSLA-OPER\_TRACE:OPER:10 Pr 2024/08/13 08:02:28.426966448 {iosrp\_R0-0}{255}: [buginf] [17432]: (debug): IPSLA-OPER\_TRACE:OPER:10 Qu 2024/08/13 08:02:28.427004143 {iosrp\_R0-0}{255}: [buginf] [17432]: (debug): IPSLA-OPER\_TRACE:OPER:10 Re 2024/08/13 08:02:28.427029754 {iosrp\_R0-0}{255}: [buginf] [17432]: (debug): IPSLA-OPER\_TRACE:OPER:10 RT 2024/08/13 08:02:28.427161550 {iosrp\_R0-0}{255}: [buginf] [17432]: (debug): IPSLA-INFRA\_TRACE:OPER:10 S 2024/08/13 08:02:28.427177727 {iosrp\_R0-0}{255}: [buginf] [17432]: (debug): IPSLA-INFRA\_TRACE:OPER:10 S 2024/08/13 08:02:28.427188035 {iosrp\_R0-0}{255}: [buginf] [17432]: (debug): IPSLA-INFRA\_TRACE:OPER:10 S 2024/08/13 08:02:28.427199147 {iosrp\_R0-0}{255}: [buginf] [17432]: (debug): IPSLA-INFRA\_TRACE:OPER:10 S 2024/08/13 08:02:28.427208941 {iosrp\_R0-0}{255}: [buginf] [17432]: (debug): IPSLA-OPER\_TRACE:OPER:10 IP 2024/08/13 08:02:28.427219960 {iosrp\_R0-0}{255}: [buginf] [17432]: (debug): IPSLA-OPER\_TRACE: Common St 2024/08/13 08:02:28.427238042 {iosrp\_R0-0}{255}: [buginf] [17432]: (debug): IPSLA-OPER\_TRACE: Common St 2024/08/13 08:02:28.427301952 {iosrp\_R0-0}{255}: [buginf] [17432]: (debug): IPSLA-OPER\_TRACE: Common St 2024/08/13 08:02:28.427316275 {iosrp\_R0-0}{255}: [buginf] [17432]: (debug): IPSLA-OPER\_TRACE: Common St 2024/08/13 08:02:28.427326235 {iosrp\_R0-0}{255}: [sdwanrp-tracker] [17432]: (debug): Received IPSLA sta 2024/08/13 08:02:28.427328425 {iosrp\_R0-0}{255}: [sdwanrp-tracker] [17432]: (debug): DNS status callbac 2024/08/13 08:02:28.427341452 {iosrp\_R0-0}{255}: [sdwanrp-tracker] [17432]: (debug): DNS query valid TR 2024/08/13 08:02:28.427343152 {iosrp\_R0-0}{255}: [sdwanrp-tracker] [17432]: (debug): DNS resolved addre 2024/08/13 08:02:28.427344332 {iosrp\_R0-0}{255}: [sdwanrp-tracker] [17432]: (debug): DNS probe handler 2024/08/13 08:02:28.427349194 {iosrp\_R0-0}{255}: [buginf] [17432]: (debug): IPSLA-INFRA\_TRACE:OPER:10 S 2024/08/13 08:02:28.427359268 {iosrp\_R0-0}{255}: [buginf] [17432]: (debug): IPSLA-OPER\_TRACE: Common St 2024/08/13 08:02:28.427370416 {iosrp\_R0-0}{255}: [buginf] [17432]: (debug): IPSLA-OPER\_TRACE: Common St 2024/08/13 08:02:28.427555382 {iosrp\_R0-0}{255}: [buginf] [17432]: (debug): IPSLA-OPER\_TRACE: Common St 2024/08/13 08:02:28.427565670 {iosrp\_R0-0}{255}: [buginf] [17432]: (debug): IPSLA-INFRA\_TRACE:OPER:10 S 2024/08/13 08:02:28.427577691 {iosrp\_R0-0}{255}: [buginf] [17432]: (debug): IPSLA-OPER\_TRACE: Common St 2024/08/13 08:02:28.427588947 {iosrp\_R0-0}{255}: [buginf] [17432]: (debug): IPSLA-OPER\_TRACE: Common St 2024/08/13 08:02:28.427600567 {iosrp\_R0-0}{255}: [buginf] [17432]: (debug): IPSLA-OPER\_TRACE: Common St 2024/08/13 08:02:28.427611465 {iosrp\_R0-0}{255}: [buginf] [17432]: (debug): IPSLA-OPER\_TRACE: Common St 2024/08/13 08:02:28.427620724 {iosrp\_R0-0}{255}: [buginf] [17432]: (debug): IPSLA-INFRA\_TRACE:OPER:10 S 2024/08/13 08:02:28.427645035 {iosrp\_R0-0}{255}: [buginf] [17432]: (debug): IPSLA-INFRA\_TRACE:OPER:10 S 2024/08/13 08:02:55.599896668 {iosrp\_R0-0}{255}: [buginf] [17432]: (debug): IPSLA-INFRA\_TRACE:OPER:3 s1 2024/08/13 08:02:55.599966240 {iosrp\_R0-0}{255}: [buginf] [17432]: (debug): IPSLA-INFRA\_TRACE:OPER:3 St 2024/08/13 08:02:55.599981173 {iosrp\_R0-0}{255}: [buginf] [17432]: (debug): IPSLA-OPER\_TRACE:OPER:3 Sta 2024/08/13 08:02:55.600045761 {iosrp\_R0-0}{255}: [buginf] [17432]: (debug): IPSLA-OPER\_TRACE:OPER:3 Nex 2024/08/13 08:02:55.600111585 {iosrp\_R0-0}{255}: [buginf] [17432]: (debug): IPSLA-OPER\_TRACE:OPER:3 DNS 2024/08/13 08:02:55.600330868 {iosrp\_R0-0}{255}: [buginf] [17432]: (debug): IPSLA-OPER\_TRACE:OPER:3 sla 2024/08/13 08:02:55.610693565 {iosrp\_R0-0}{255}: [buginf] [17432]: (debug): IPSLA-OPER\_TRACE:OPER:3 Soc 2024/08/13 08:02:55.610717011 {iosrp\_R0-0}{255}: [buginf] [17432]: (debug): IPSLA-OPER\_TRACE:OPER:3 Wai

| 2024/08/13 | 08:02:55.610777327 | {iosrp_R0-0}{255}: | [buginf] | [17432]: | (debug): | IPSLA-OPER_TRACE:OPER:3 Sen |
|------------|--------------------|--------------------|----------|----------|----------|-----------------------------|
| 2024/08/13 | 08:02:55.610788233 | {iosrp_R0-0}{255}: | [buginf] | [17432]: | (debug): | IPSLA-OPER_TRACE:OPER:3 Wai |
| 2024/08/13 | 08:02:55.618534651 | {iosrp_R0-0}{255}: | [buginf] | [17432]: | (debug): | IPSLA-OPER_TRACE:OPER:3 Soc |
| 2024/08/13 | 08:02:55.618685838 | {iosrp_R0-0}{255}: | [buginf] | [17432]: | (debug): | IPSLA-OPER_TRACE:OPER:3 HTT |
| 2024/08/13 | 08:02:55.618697389 | {iosrp_R0-0}{255}: | [buginf] | [17432]: | (debug): | IPSLA-INFRA_TRACE:OPER:3 Sc |
| 2024/08/13 | 08:02:55.618706090 | {iosrp_R0-0}{255}: | [buginf] | [17432]: | (debug): | IPSLA-INFRA_TRACE:OPER:3 Sc |
| 2024/08/13 | 08:02:55.618714316 | {iosrp_R0-0}{255}: | [buginf] | [17432]: | (debug): | IPSLA-INFRA_TRACE:OPER:3 Sc |
| 2024/08/13 | 08:02:55.618723915 | {iosrp_R0-0}{255}: | [buginf] | [17432]: | (debug): | IPSLA-INFRA_TRACE:OPER:3 Sc |
| 2024/08/13 | 08:02:55.618732815 | {iosrp_R0-0}{255}: | [buginf] | [17432]: | (debug): | IPSLA-OPER_TRACE:OPER:3 IPS |
| 2024/08/13 | 08:02:55.618821650 | {iosrp_R0-0}{255}: | [buginf] | [17432]: | (debug): | IPSLA-OPER_TRACE: Common St |
| 2024/08/13 | 08:02:55.618833396 | {iosrp_R0-0}{255}: | [buginf] | [17432]: | (debug): | IPSLA-OPER_TRACE: Common St |
| 2024/08/13 | 08:02:55.618857012 | {iosrp_R0-0}{255}: | [buginf] | [17432]: | (debug): | IPSLA-OPER_TRACE: Common St |

### Informations connexes

Implémenter un accès direct à Internet (DIA) pour SD-WAN

Guide de configuration de la fonction NAT SD-WAN de Cisco Catalyst

Reprise NAT sur les périphériques SD-WAN Cisco IOS XE Catalyst

Assistance et documentation techniques - Cisco Systems

#### À propos de cette traduction

Cisco a traduit ce document en traduction automatisée vérifiée par une personne dans le cadre d'un service mondial permettant à nos utilisateurs d'obtenir le contenu d'assistance dans leur propre langue.

Il convient cependant de noter que même la meilleure traduction automatisée ne sera pas aussi précise que celle fournie par un traducteur professionnel.